# Instrukcja użytkownika systemu konfiguracyjnego

#### Instalacja oprogramowania

Uwaga. Instalacja oprogramowania i kroki związane z aktywacją muszą być wykonane wyłącznie za pierwszym razem, kiedy korzystasz z systemu konfiguracyjnego.

Załaduj oprogramowanie do instalacji na komputerze ze strony http://www.stoneridgeelectronics.info/ downloadse5000configfile.htm.

Kliknij dwukrotnie na zzipowany plik pobrany (downloaded zip file).

Kliknij dwukrotnie plik "Configsetup.exe" potwierdzając wszelkie informacje na ekranie.

Postępuj zgodnie z instrukcjami na ekranie, aby zainstalować oprogramowanie.

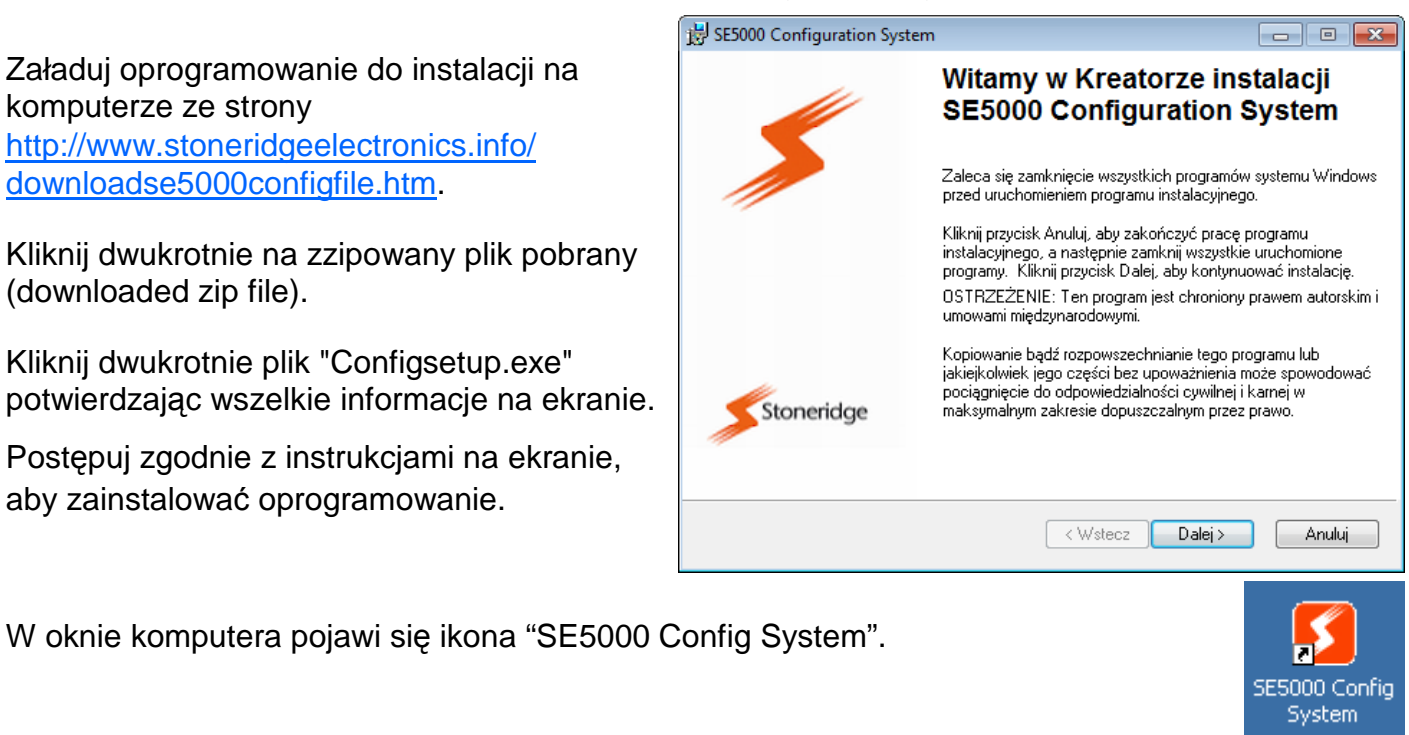

# Aktywacja oprogramowania

Podłącz skrzynkę konfiguracyjną SE5000 do Twojego komputera przy pomocy kabla USB zawartego w zestawie.

|            | Konfiguracja systemu aktywacji SE 5000                                                                                                    |
|------------|----------------------------------------------------------------------------------------------------|
|            | Konieczne jest aktywowanie Twojego okienka konfiguracyjnego celem<br>użycia tego oprogramowania .                                                          |
| *          | Prosimy o kontakt z Twoim dystrybutorem Stoneridge celem uzyskania<br>kodu aktywacyjnego oprogramowania.Zapisz i podaj numer pojawiający<br>się w okienku. |
|            | Proszę wprowadzić klucz aktywacyjny w okienku poniżej. Naciśnij<br>Potwierdz (Confirm), aby zatwierdzic wprowadzony kod.                                   |
|            |                                                                                                    |
| Stoneridge |                                                                                                    |

Dwa razy naciśnij na ikonę "SE5000 Config System" na ekranie, aby otworzyć okno aktywacji.

Configuration Sv

Klucz aktywacyjny można otrzymać po skontaktowaniu się z lokalnym dystrybutorem lub z działem wsparcia technicznego Stoneridge, podając numer servjny systemu konfiguracyjnego SE5000.

Wprowadź klucz aktywacyjny i naciśnij "Confirm" ("Potwierdź").

## Korzystanie z produktu

- System konfiguracyjny SE5000 może konfigurować zarówno aktywowane, jak i nieaktywowane tachografy typu SE5000 KRM, począwszy od wersji 7.1.
- W celu zmiany konfiguracji wszystkich aktywowanych tachografów KRM, należy włożyć kartę warsztatową, oraz wprowadzić PIN.

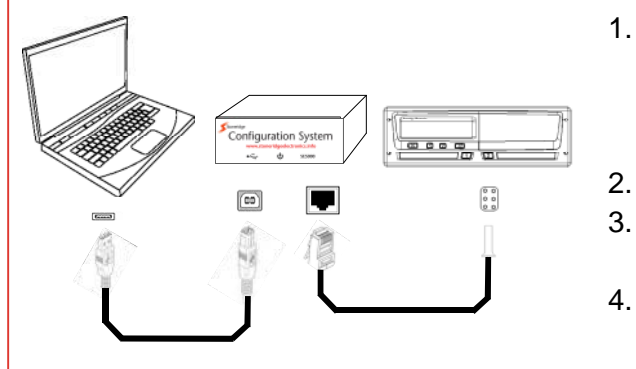

- Podłącz sterownik konfiguracyjny SE5000 do komputera kablem USB. Lampka zasilania na sterowniku konfiguracyjnym włączy się, aby pokazać, że urządzenie jest rozpoznane.
- Podłącz tachograf SE5000 do żródła zasilania.
- Podłącz sterownik konfiguracyjny SE5000do tachografu SE5000 kablem VU.
  - Dwa razy naciśnij na ikonę "SE5000 Config System" na ekranie, aby uruchomić oprogramowanie konfiguracyjne.

# Aby skonfigurować tachograf

Wybierz parametry dotyczące:

- 1. Marki pojazdu
- 2. Modelu pojazdu
- 3. Rocznika pojazdu

poprzez kliknięcie na strzałki w dół i wybór odpowiedniej opcji.

Po wyborze wszystkich prawidłowych parametrów, naciśnij przycisk "Configure Tachograph" ("Konfiguruj tachograf").

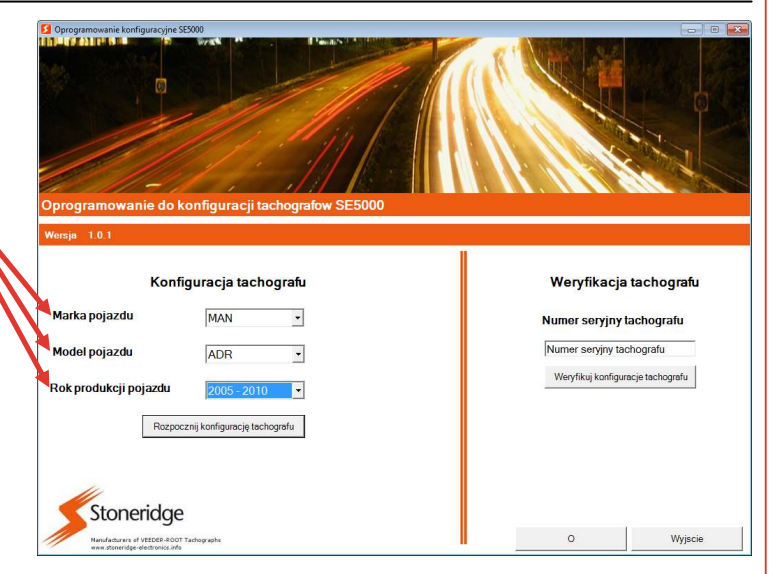

Zarówno ikony USB, jak i SE5000 na sterowniku konfiguracyjnym SE5000 migają, gdy tachograf jest w trakcie programowania.

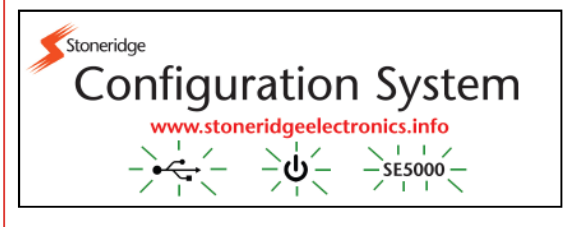

Zielone potwierdzenie "Configuration Complete" ("Konfiguracja zakończona") pojawia się jeden raz po zaprogramowaniu tachografu.

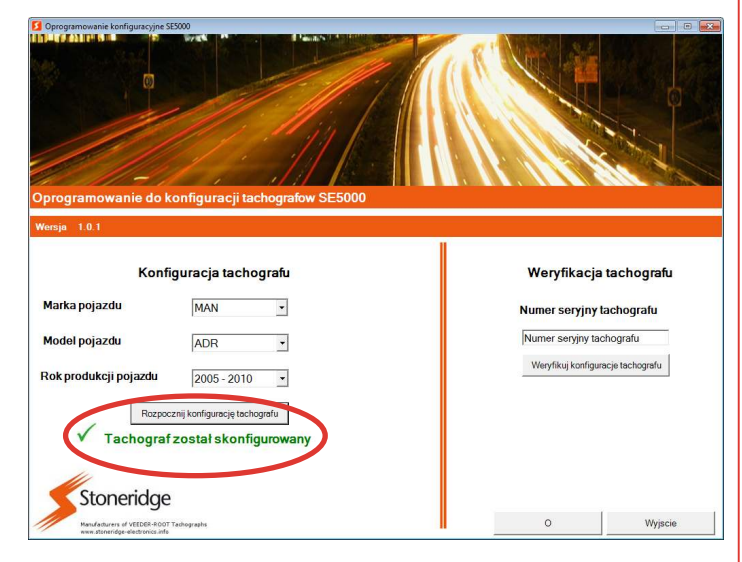

# Aby zweryfikować konfigurację tachografu

Nie ma potrzeby podłączać tachografu do komputera w celu potwierdzenia typu konfiguracji. Konfiguracja tachografu jest przechowywana w bazie danych komputera wraz z numerem seryjnym tachografu.

Konfiguracja może być zweryfikowana poprzez wprowadzenie numeru seryjnego tachografu i naciśnięcie przycisku "Verify Tachograph Configuration" ("Zweryfikuj konfigurację tachografu").

Na ekranie wyświetlane są ostatnie dane skonfigurowane na tachografie dla danego numeru seryjnego.

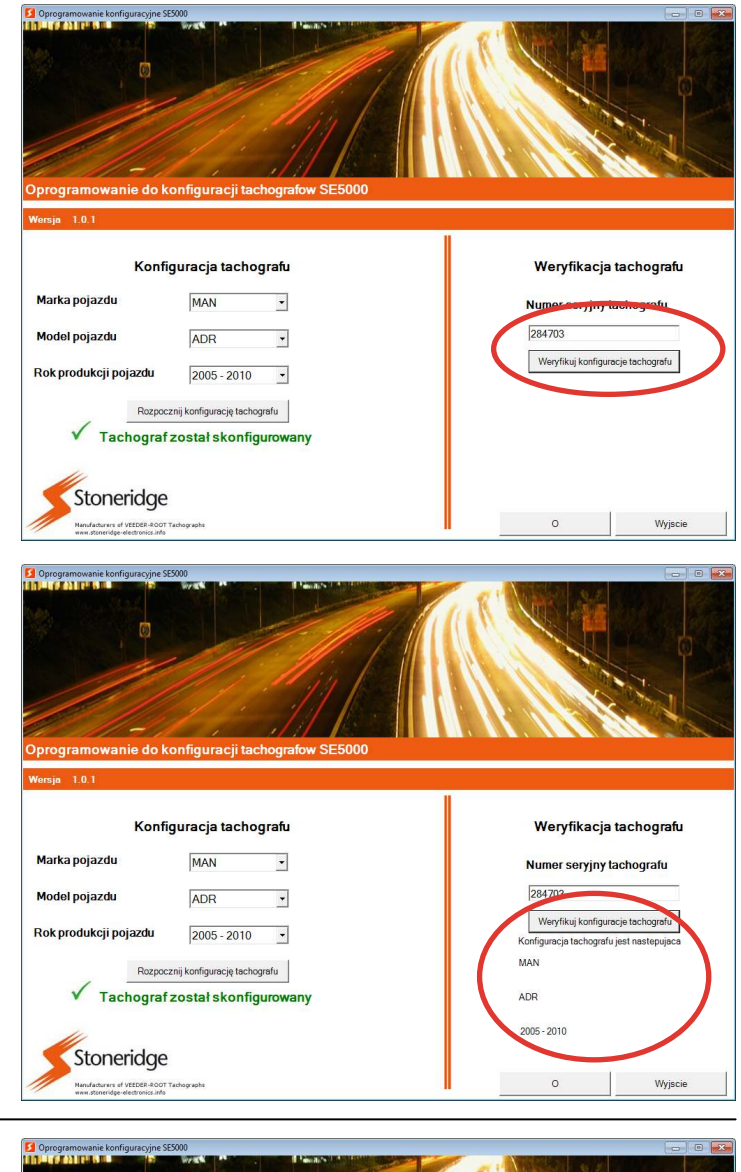

### Rozwiązywanie problemów

Wszystkie konfiguracje NIE-ADR muszą wykorzystywać tachograf 5002KRM. Wszystkie konfiguracje ADR muszą wykorzystywać tachograf 5011KRM. Jeżeli typ tachografu nie pasuje do prawidłowego modelu konfiguracji ADR / NIE-ADR, pojawi się powyższy komunikat. Zmień na odpowiedni model tachografu i spróbuj ponownie.

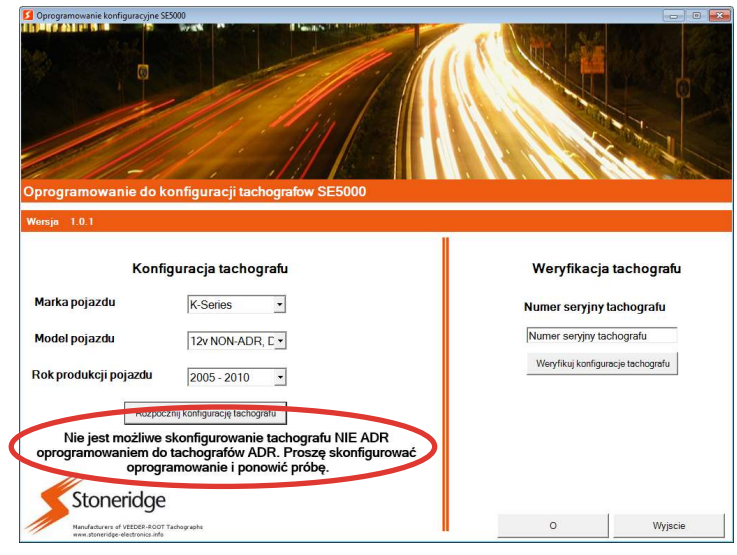

Jeśli tachograf nie zostanie zaprogramowany, to wyświetli się na czerwono komunikat "Configuration Unsuccessful" ("Konfiguracja nieudana"). Należy sprawdzić połączenia i spróbować ponownie. Sprawdz czy tachograf jest zasilony.

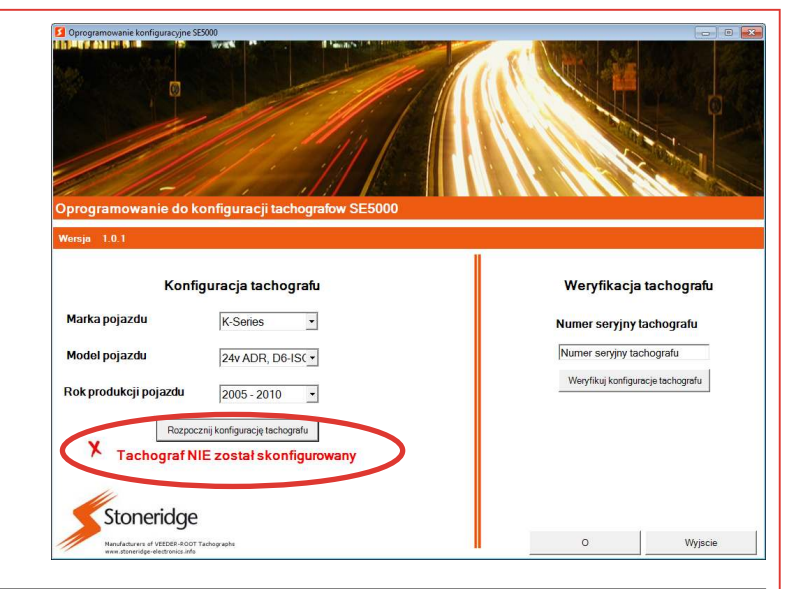

## Aktualizacja konfiguracji danych pojazdu

Stoneridge będzie dodawało kolejne typy pojazdów do Systemu Konfiguracji. Państwa oprogramowanie oraz sterownik konfiguracji SE5000 można z łatwością aktualizować.

Będziemy informować o dostępnych aktualizacjach. Aktualizacje można pobierać podłączając kabel USB między systemem konfiguracji SE5000, a komputerem, zgodnie z instrukcją.

# Aktualizacja Firmware Produktu

System konfiguracyjny SE5000 może być aktualizowany za pomocą nowych kofiguracji Firmware Produktu.

- Najpierw podłącz System Konfiguracyjny SE5000 do komputera, jak pokazano na rysunku, za pomocą kabla "RS232 do RJ45" i kabla USB, które znajdują się w zestawie.
- Uruchom Oprogramowanie Aktualizujące Firmware i kliknij na obrazek Sterownika Konfiguracyjnego SE5000.
- Wybierz aktualizację i kliknij "Otwórz".

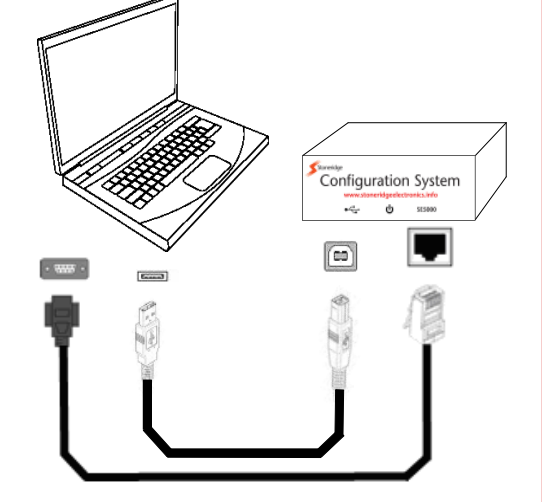

Configuration System

њ U

#### workshop.support@stoneridge.com

#### www.stoneridgeelectronics.info

Revision 3, 30/03/2011